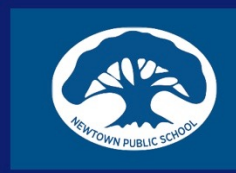

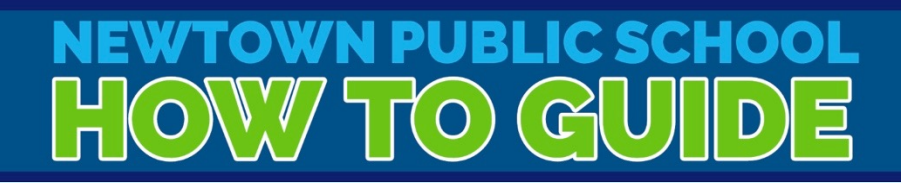

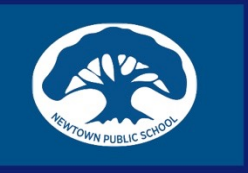

# DEPARTMENT OF EDUCATION OLIVER LIBRARY

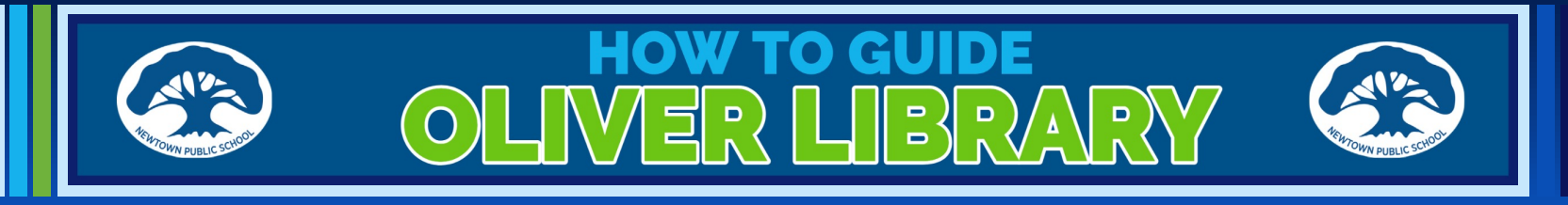

### **INSIDE THE STUDENT PORTAL**

| NSW Department of Education |                                                                                              |                               |                                                   |      |
|-----------------------------|----------------------------------------------------------------------------------------------|-------------------------------|---------------------------------------------------|------|
| Student Portal              |                                                                                              |                               |                                                   |      |
| i Home                      | 🧕 Search                                                                                     | Hide                          | & My bookmarks                                    | Hide |
| 흤 Email                     | Google Q Enter your search words here                                                        | Search                        | List name<br>Name vour custom bookmarks list here | _    |
| Oliver Library              | 26 Calendar                                                                                  | Hide                          |                                                   |      |
| 📫 Help                      | and you to verify who you are to Google so the at your care. Deease select the Authorise but | hat we can look<br>ton below. | Create new list                                   |      |
| O Notifications             | Aum                                                                                          |                               | Market Learning                                   | Hide |
| Change password             |                                                                                              |                               | Premier's Reading Challenge                       |      |
|                             |                                                                                              |                               | eSafety Kids                                      |      |
| ③ Secret Questions          |                                                                                              |                               | G Suite (Google Apps for Education)               |      |
| Change Colours              |                                                                                              |                               | ABC LearnOnline                                   |      |
| E Change Colours            |                                                                                              |                               | Adobe DoE software download                       |      |
| 🕛 Sign Out                  |                                                                                              |                               | National Geographic                               |      |
|                             |                                                                                              |                               | Microsoft Office 365                              |      |
| Feedback                    |                                                                                              |                               | Digital Citizenship                               |      |
|                             |                                                                                              |                               | Discovery Kide                                    |      |
|                             |                                                                                              |                               | My School Library (Olivar)                        |      |
|                             |                                                                                              |                               | stem Tél Learning Library                         |      |
|                             |                                                                                              |                               | Stemme Learning Elbrary                           | _    |
|                             |                                                                                              |                               | Show less +                                       |      |
|                             |                                                                                              |                               | Cames                                             | Hide |
|                             |                                                                                              |                               | ABC's The Playground                              |      |
|                             |                                                                                              |                               | BBC - Games                                       |      |

After logging in to the <u>Student Portal</u>, select Oliver Library

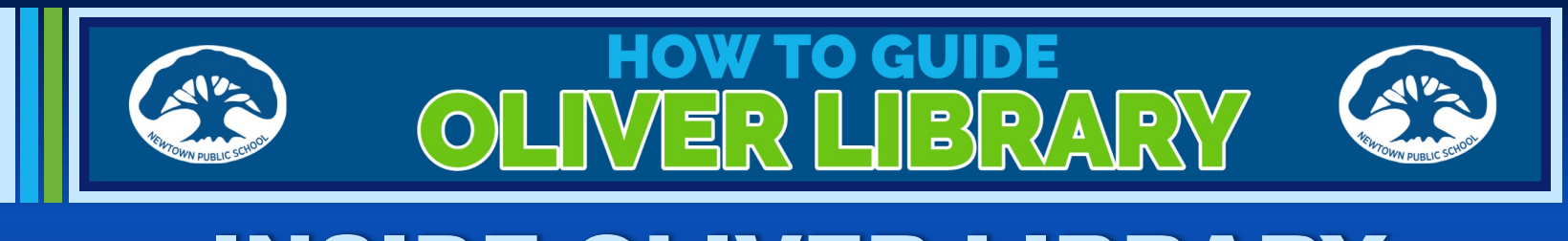

### **INSIDE OLIVER LIBRARY**

#### This is the Home Page of the Oliver Library.

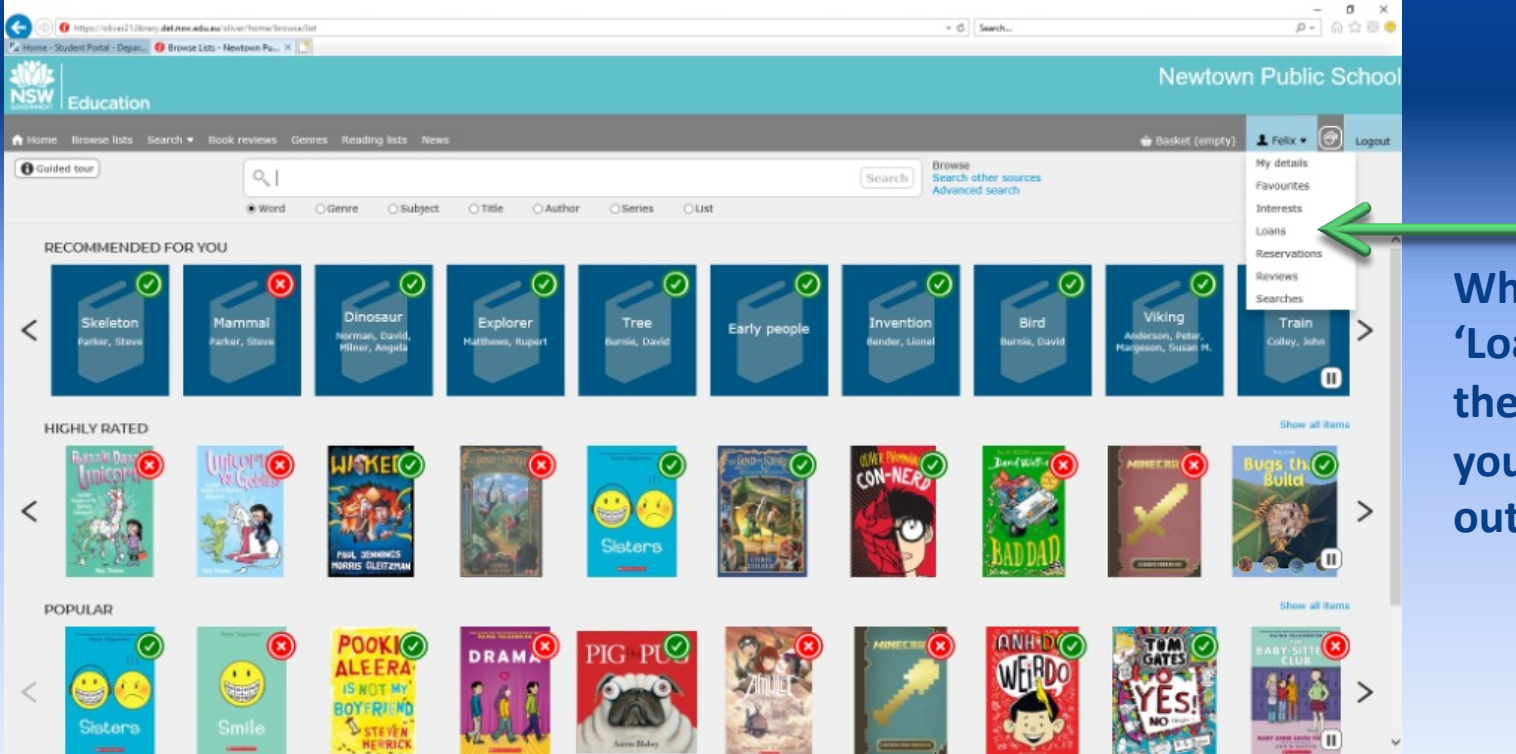

When you select 'Loans' you will see the list of books you have checked out of the library.

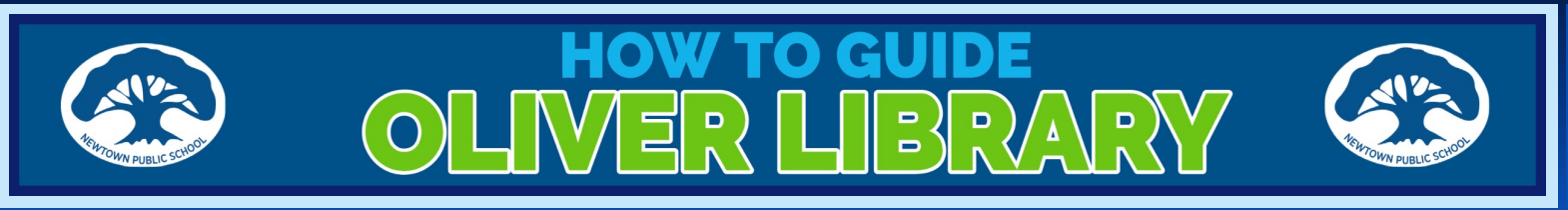

## **INSIDE OLIVER LIBRARY**

#### This is the Home Page of the Oliver Library.

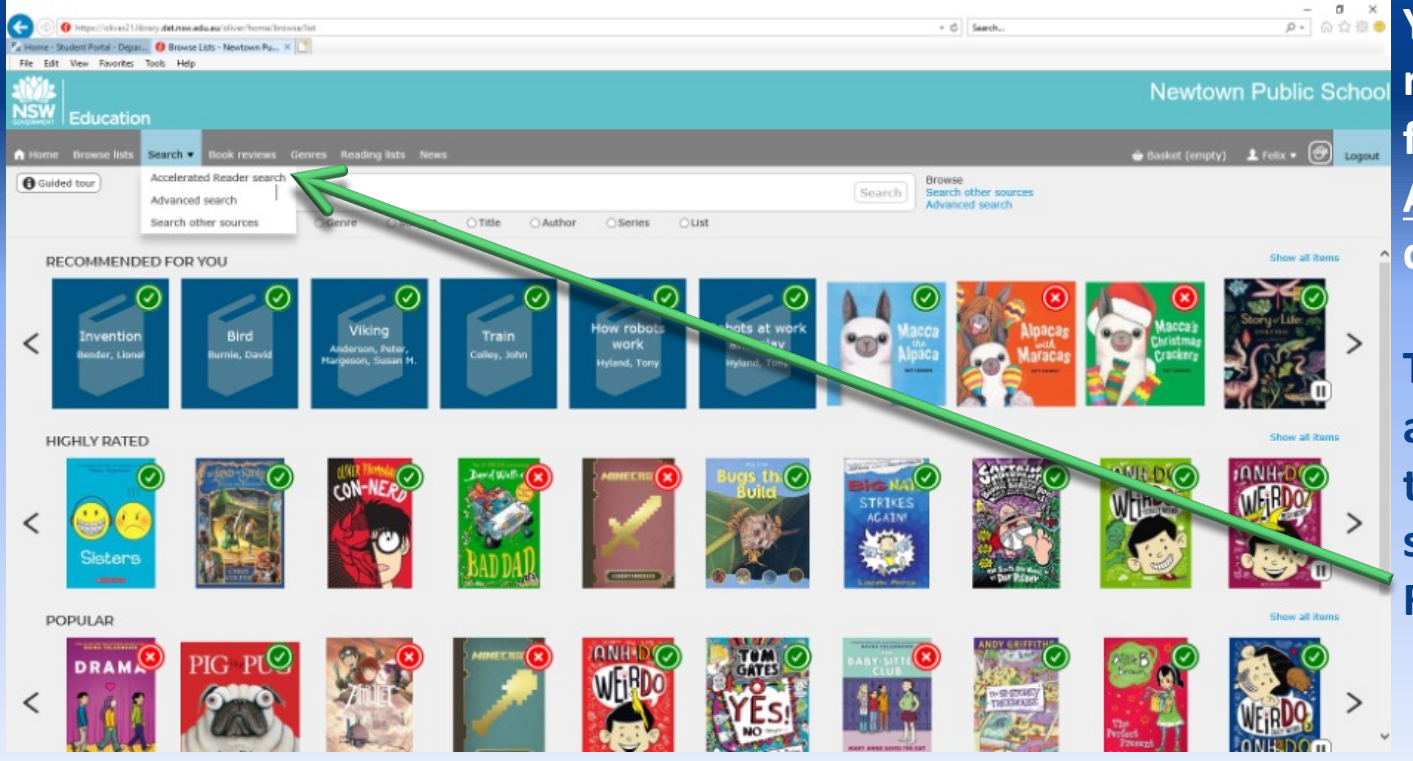

You now have a reading range following your <u>Accelerated Reader</u> quiz.

To find an appropriate book for this reading range, select 'Accelerated Reader Search'

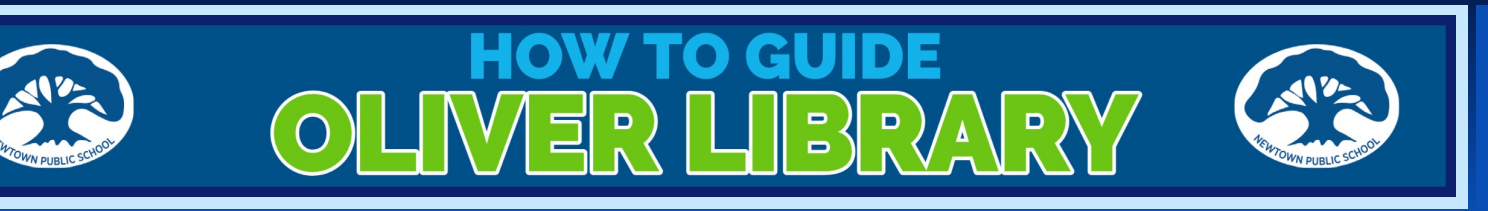

### **INSIDE OLIVER LIBRARY**

#### Accelerated Reader: book search page

| 📀 💿 🗿 hittps://oliver213kinary.dot.nov.edu.ou/oliver/homa/accalendes/kastaclastch | - 0 ×<br>- 6 [Seech 戶-] 向公司 👳                       |
|-----------------------------------------------------------------------------------|-----------------------------------------------------|
| 🚰 Home - Student Portal - Depar 🚯 Search - Newtown Public S., 🛛 🕐                 |                                                     |
| Education                                                                         | Newtown Public School                               |
| ♠ Home Browse lists Search ▼ Book reviews Genres Reading lists News               | 🖨 Basket (empty) 💄 Felix * 🞯 Logeut                 |
| Q Search for                                                                      | Search Borne Search ther sources<br>Advanced search |
| Rook Level                                                                        | Points<br>From - To                                 |
| Interact Level                                                                    | Fiction / Non-Fiction                               |
| Topic<br>Any Topic                                                                | Subtopic<br>Any Subtopic                            |
| Quiz Number                                                                       | Quil: Type Any Quiz Type V                          |
| Title                                                                             | Author                                              |
| Publisher                                                                         | ISBN                                                |
|                                                                                   |                                                     |

- First fill in your Accelerated Reader book range
- Select any other field from. The drop-down boxes that may apply